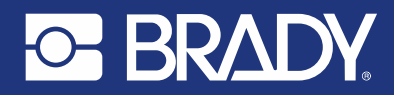

Brady IRX200 User Guide Version 1.1

# IRX200

## USER GUIDE OPERATING IN NORMAL MODE

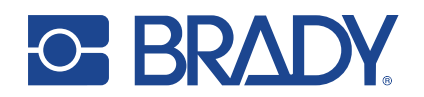

## 1 TABLE OF CONTENTS

| 1. INTF | RODUCTION                                                  | 4     |
|---------|------------------------------------------------------------|-------|
| 1.1.    | SECURITY RECOMMENDATIONS                                   | 4     |
| 1.2.    | REFERENCE DOCUMENTS                                        | 4     |
| 1.3.    | PACKAGE CONTENT                                            | 4     |
| 1.4.    | VARIANTS                                                   | 5     |
| 1.5.    | ACCESSORIES                                                | 5     |
| 2. TECI | HNICAL DATA                                                | 6     |
| 2.1.    | ELECTRICAL AND MECHANICAL SPECIFICATIONS                   | 6     |
| 2.2.    | ANTENNA SPECIFICATIONS                                     | 8     |
| 2.2.1   | 1. INTERNAL ANTENNA                                        | 8     |
| 2.2.2   | 2. BRADY XA20                                              | 8     |
| 2.3.    | THERMAL MANAGEMENT                                         | 10    |
| 3. SET  | TING UP THE DEVICE                                         | 11    |
| 3.1.    | MOUNTING                                                   | 11    |
| 3.2.    | CONNECTING THE DEVICE                                      | 12    |
| 3.2.1   | 1. CONNECTORS                                              | 12    |
| 3.2.2   | 2. FACTORY RESET WITH CABLE                                | 13    |
| 3.3.    | LED INDICATORS                                             | 15    |
| 3.4.    | ACCESSING THE DEVICE ADMIN WEB UI                          | 17    |
| 3.4.1   | 1. DISCOVERING THE DEVICE USING BRADY SMART DEVICE CONTROL | APP17 |
| 3.4.1   | 1. USING USB CONNECTION                                    | 17    |
| 3.4.2   | 2. USING ETHERNET CONNECTION (NORMAL/OPC UA MODES)         | 18    |
| 3.4.3   | 3. OBTAINING PASSWORD AND USERNAME                         | 18    |
| 3.5.    | SELECTING THE OPERATING MODE                               | 19    |
| 3.6.    | CONFIGURING THE NETWORK SETTINGS in normal/opc ua MODE     | 19    |
| 3.7.    | TESTING THE RFID READING                                   | 20    |
| 3.7.1   | 1. BRADY RFID DEMO APP                                     | 20    |
| 3.7.2   | 2. EMBEDDED RFID SAMPLE APP                                | 20    |
| 3.7.3   | 3. ADJUSTING RFID SETTINGS                                 | 21    |
| 4. WEB  | 3 MANAGEMENT INTERFACE                                     | 21    |
| 4.1.    | MAIN MENU                                                  | 21    |
| 4.2.    | DASHBOARD                                                  | 22    |
| 4.3.    | SYSTEM                                                     | 23    |

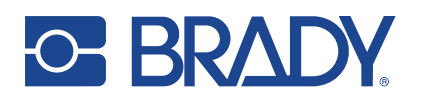

|    | 4.4.  | NETWORK                                  | .28 |
|----|-------|------------------------------------------|-----|
|    | 4.5.  | HARDWARE                                 | .31 |
|    | 4.6.  | RFID                                     | .32 |
|    | 4.7.  | SOFTWARE                                 | .35 |
|    | 4.7.1 | . PLUGINS and APPLICATIONS CREDENTIALS   | .36 |
|    | 4.8.  | INDUSTRIAL                               | .40 |
| 5. | DEVI  | CE API'S AND CUSTOM SOFTWARE DEVELOPMENT | .41 |
|    | 5.1.  | SYSTEM RPC API                           | .41 |
|    | 5.2.  | NUR API                                  | .41 |
|    | 5.3.  | APPLICATION PACKAGING AND SIGNING        | .41 |
| 6. | COM   | PLIANCE STATEMENTS                       | .42 |
|    | 6.1.  | REGIONAL SETTINGS                        | .42 |
|    | 6.2.  | CE                                       | .42 |
|    | 6.3.  | FCC/IC                                   | .42 |
|    | 6.4.  | RF EXPOSURE                              | .43 |
| 7. | SER\  | /ICE AND SUPPORT                         | .43 |
| 8. | WAR   | RANTY                                    | .44 |
| 9. | VERS  | SION HISTORY                             | .44 |

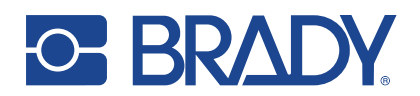

## 1. INTRODUCTION

This manual contains information about the installation, functions and operating of the Brady IRX200.

The Brady IRX200 is a powerful UHF RFID industrial reader designed for challenging environments. The active face is made of PC-ABS V0, halogen-free flame-retardant filament and the housing is class ADC12 aluminum with powder coating with Surtec650 corrosion protection. The reader has ingress protection code IP67.

As a conventional RFID reader, the embedded computer with Linux OS enables installation and operation of personal and 3rd party applications and makes the system much more scalable and manageable than most readers.

The dedicated 64bit A53 cores running Linux OS, and in addition, quad R5F cores running realtime tasks make the reader a high-performance industrial reader.

The integrated OPC UA AutoID server support makes it easy to connect the reader into existing industrial systems.

## 1.1. SECURITY RECOMMENDATIONS

- The device should only be used in accordance with applicable laws and regulations.
- The default password should be changed after the first login. The password should be kept secure.
- Always use the latest firmware.
- Use firewall configured with restrictive rules.

## 1.2. REFERENCE DOCUMENTS

Besides this document, the following material can be found from www.BradyID.com.au

- Brady infosheet
- Brady Safety and Regulations Guide
- Nordic ID GitHub account for developers (<u>https://github.com/NordicID</u>)

## 1.3. PACKAGE CONTENT

Brady IRX200 package contains the following items:

- Brady IRX200 reader
- Safety and regulations card

NOTE! Power supply not included.

NOTE! The product label on the underside of the reader contains the default password and the serial number. Make note of them.

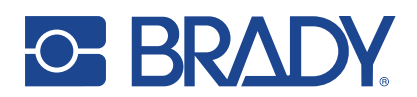

## 1.4. VARIANTS

The IRX200 is available in the below frequency.

| CODE   | DESCRIPTION                     |
|--------|---------------------------------|
| 312715 | Brady IRX200 FCC/IC 902-928 MHz |

## 1.5. ACCESSORIES

| CODE   | DESCRIPTION                                                                  |
|--------|------------------------------------------------------------------------------|
| 321910 | Power supply for IRX200, 30W with power cord AU                              |
| 321914 | Power cable for IRX200, stripped cables, 2m                                  |
| 321912 | USB debug cable for IRX200 (M12 A-coded (8 pin) to USB + stripped IO cables) |
| 321913 | IO cable for IRX200 (M12 A-coded (8 pin) to Stripped IO cables)              |
| 321900 | Ethernet cable for IRX200 (length 5m, M12 X-coded to RJ45)                   |
| 321901 | Ethernet cable for IRX200 (length 10m, M12 X-coded to RJ45)                  |
| 321902 | Ethernet cable for IRX200 (length 20m, M12 X-coded to RJ45)                  |
| 321903 | Antenna cable R-TNC for IRX200 (length 1m, RP-TNC to RP-TNC)                 |
| 321904 | Antenna cable R-TNC for IRX200 (length 3m, RP-TNC to RP-TNC)                 |
| 321905 | Antenna cable R-TNC for IRX200 (length 5m, RP-TNC to RP-TNC)                 |
| 321906 | Antenna cable R-TNC for IRX200 (length 10m, RP-TNC to RP-TNC)                |

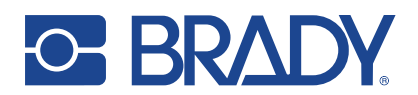

## 2. TECHNICAL DATA

This section provides technical information about the IRX200:

## 2.1. ELECTRICAL AND MECHANICAL SPECIFICATIONS

| UHF RFID DATA                  |                                                                                                    |
|--------------------------------|----------------------------------------------------------------------------------------------------|
| Supported standard             | ISO 18000-63 (EPC Class 1 Gen2v2)                                                                                                    |
| Frequency                      | ETSI 865.6-867.6 MHz or FCC/IC 902-928 MHz                                                                                                    |
| Integrated antenna<br>features | Circular polarization with very low axial ratio                                                                                                 |
| Maximum radiated RF power      | 33dBm (2W) ERP / 3.3W EIRP                                                                                                    |
| Max receiver<br>sensitivity    | -87 dBm                                                                                                    |
| Reading speed                  | Over 1000 tags/s                                                                                                    |
| External antenna port          | 1 RP-TNC female with maximum conducted power 30dBm                                                                                              |
| PLATFORM                       |                                                                                                    |
| CPU                            | Dual-core 64bit A53 with quad-core R5F co-CPUs                                                                                                  |
| Operating system               | Hardened Linux                                                                                                    |
| Memory                         | 2GB RAM, 8GB Flash                                                                                                    |
| USER INTERFACE                 |                                                                                                    |
| Indicators                     | 6pcs status LEDs, 2pcs high visibility LED bars                                                                                                 |
| LAN                            | Ethernet 10/100/1000Mbit, Connector: M12 X-coded                                                                                                |
| USB                            | USB composite device (CDC/HID/RNDIS/ECM), Connector: M12 A-coded 8pin                                                                           |
| 10                             | 1 input and 1 output, 24V output for powering sensors                                                                                           |
| POWER                          |                                                                                                    |
| Operating power                | 12W with maximum RF transmission power on, 4W in idle state, RF not transmitting                                                                |
| External power supply          | AC adapter: input 100–240 VAC, 1 A, 50-60 Hz / output 24 VDC, 1.25A, 30W / Power adapter for EU, UK or US Connector: M12 L-coded (FE connected) |
| SIZE AND WEIGHT                |                                                                                                    |
| Dimensions                     | H 200 mm W 200 mm L 28 mm                                                                                                    |
| Weight                         | 1.1 kg / 38.8 oz                                                                                                    |
| SOFTWARE INTERFA               | CE                                                                                                    |
| Management<br>interface        | Via Web management UI and SSH for developers                                                                                                    |
| Firmware update                | Via Web management UI and the RESTful service                                                                                                   |
| IP addressing                  | IPv4 DHCP (DCP in PNIO mode) or static IP                                                                                                    |
| API support                    | NUR API for RFID and RESTful service to access reader configurations, IRP API for PNIO                                                          |
| Security                       | TSL v1.3                                                                                                    |
| Industrial protocols           | OPC UA AutoID server support Profinet IO device CC-B with 1ms cycle time                                                                        |
| Software<br>development        | Application can be written with modern programming<br>languages. Internal RPC library for C++/Rust/Python/C#                                    |

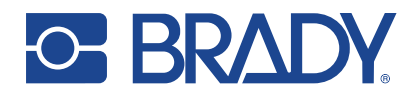

| ENVIRONMENT           |                                                                          |  |  |
|-----------------------|--------------------------------------------------------------------------|--|--|
| Temperature           | Operating Storage -20 to +55 °C -4 to +131°F -20 to +60 °C -4 to +140 °F |  |  |
| Relative humidity     | 10 % to 95 % non-condensing                                              |  |  |
| Mounting              | VESA 100 compatible                                                      |  |  |
| Environmental sealing | IP67                                                                     |  |  |
| Shock and vibration   | EN60068-2-27 / EN60068-2-6(4)                                            |  |  |
| ESD                   | Contacts Air discharge +/- 4kVdc +/- 8kVdc                               |  |  |

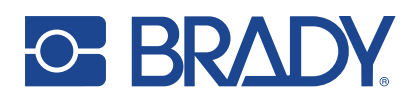

## 2.2. ANTENNA SPECIFICATIONS

The IRX200 has an internal circularly polarized high gain antenna. If read coverage needs to be extended, Brady offers the XA20 industrial antenna that can be connected to the reader by using the RP-TNC to RP-TNC coaxial cable.

#### 2.2.1. INTERNAL ANTENNA

Reading distance can be controlled via software by the configured transmission power level.

Antenna parameters:

| UHF RFID            | VALUE              |
|---------------------|--------------------|
| Frequency           | FCC/IC 902-928 MHz |
| Gain                | 7.5 dBic           |
| Beam width (-3dB)   | 70°                |
| Front-to-back ratio | 12dB               |
| Axial ratio         | <1dB               |
| VSWR                | < 1.5:1            |
| Maximum input power | 2W                 |

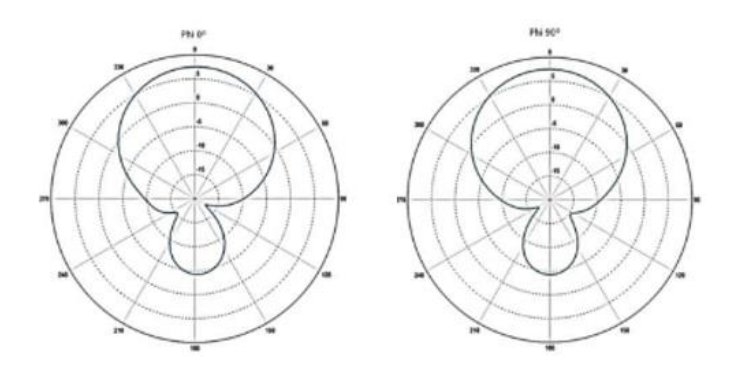

Figure 1: Radiation pattern of the internal antenna

#### 2.2.2. BRADY XA20

The Brady X20 is available as:

| CODE   | DESCRIPTION                   |
|--------|-------------------------------|
| 321898 | Brady XA20 Industrial Antenna |

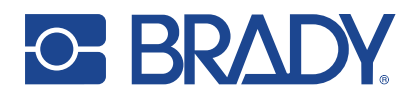

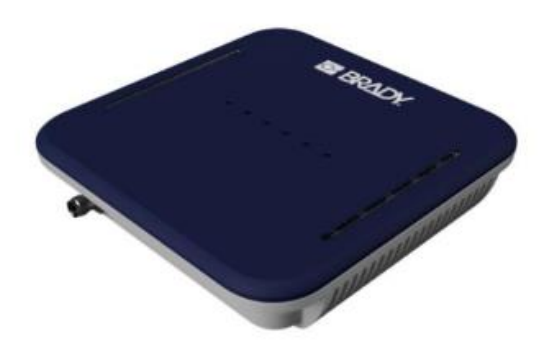

Figure 2: Brady XA20 Industrial Antenna

| UHF RFID            | VALUE              |
|---------------------|--------------------|
| Frequency           | FCC/IC 902-928 MHz |
| Gain                | 7.5 dBic           |
| Beam width (-3dB)   | 70°                |
| Front-to-back ratio | 12dB               |
| Axial ratio         | <1dB               |
| VSWR                | < 1.5:1            |
| Maximum input power | 2W                 |
| RF CONNECTOR        | RP-TNC             |

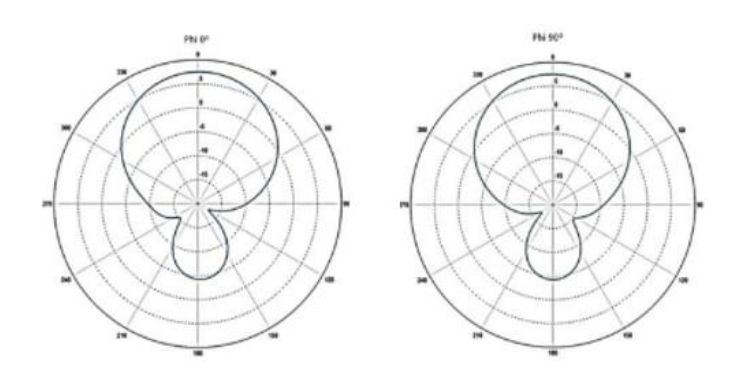

Figure 3: Radiation pattern of the Brady XA20

**NOTE!** The reading range depends on the tag(s) used and the envionment.

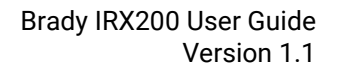

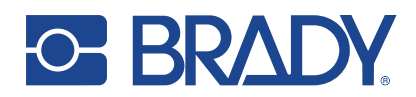

## 2.3. THERMAL MANAGEMENT

Brady IRX200 reader includes sophisticated thermal management features that prevent overheating issues if the reader is used in too warm environments. The reader monitors temperatures of the onboard computer and the UHF RFID module and adjusts operation points based on the temperature information.

Onboard computer starts a mitigation scheme (for example clock frequencies of CPUs are dropped) when temperature of the onboard computer reaches 85°C.

Thermal mitigation scheme of the UHF RFID module starts when it reaches 80°C. From that moment on, UHF RFID reading operations are suspended for 100ms and suspend time is increased 20ms by every °C the temperature rises. The thermal mitigation scheme is turned off once the temperature drops below 80°C. High temperature warning message (TEMP\_HIGH) is sent via NUR API to host. The warning message contains also current temperature information.

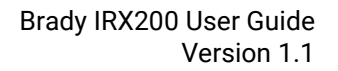

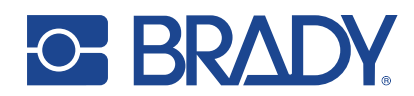

## 3. SETTING UP THE DEVICE

This section guides through the installation of the device.

## 3.1. MOUNTING

Mounting accessories are not a part of the package content.

The device is mounted using the VESA 100 × 100 standard; four horizontally and vertically threaded M5 holes spaced 100mm apart. The maximum length of fastening screws is 8mm plus the thickness of the VESA bracket. The device can be mounted in any position.

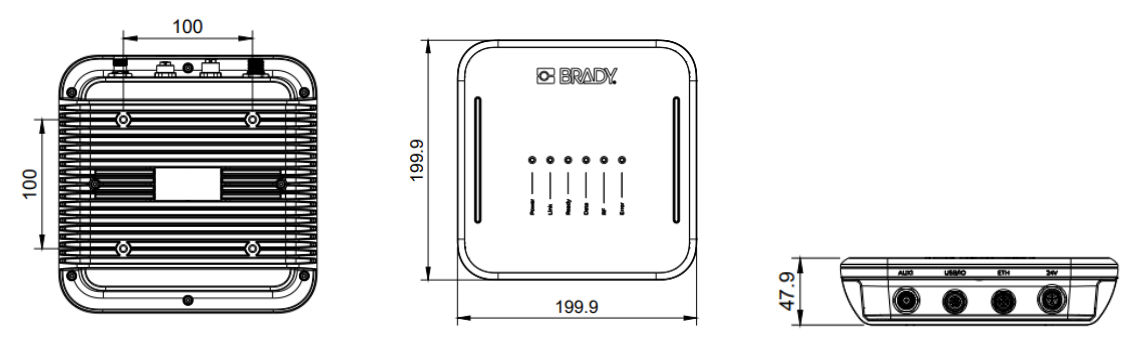

Figure 4: Rear, front and side view and the dimensions of the IRX200 reader

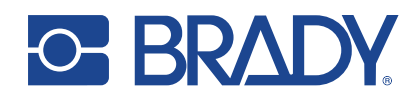

## 3.2. CONNECTING THE DEVICE

The IRX200 has four connectors:

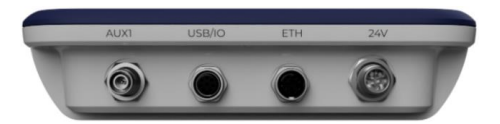

Figure 5: Connectors of the BRADY IRX200

3.2.1. CONNECTORS

#### **RP-TNC - EXTERNAL RFID ANTENNA PORT, MALE**

The IRX200 includes an RP-TNC connector for connecting an external RFID antenna to the device. The impedance of the antenna port is  $50\Omega$  and maximum conducted output power is 33dBm.

The external antenna port can be enabled via the software API or the admin Web UI in normal mode.

#### M12-A 8PIN - USB/IO PORT, FEMALE

The reader has an M12-A connector which combines multiple functions. USB composite device (Profiles: CDC-ECM/RNDIS), GPIO 1 input and 1 output, 24V output for powering sensors and factory reset.

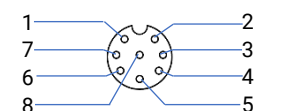

 I 1 - USB VBUS
 PIN 5 - 24V OUTPUT

 I 2 - USB DATA+
 PIN 6 - INPUT

 I 3 - USB DATA PIN 7 - OUTPUT

 I 4 - GND
 PIN 8 - FACTORY RESET

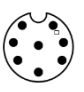

Figure 6: Front view of connector

Figure 7: Cable view

|              | VOLTAGE MIN (V) | VOLTAGE NOMINAL (V) | VOLTAGE MAX (V) | Condition |
|--------------|-----------------|---------------------|-----------------|-----------|
| Input, high  | 11              | 24                  | 60              | min 2,6mA |
| Input, low   | 0               | 0                   | 8               |           |
| Output, high |                 |                     | 30              |           |
| Output, low  |                 | 0                   | 0,6             | max 25mA  |
| 24V output   |                 | 24                  |                 | <250mA    |
| GND          |                 | 0                   |                 |           |

Figure 8: Electrical specifications table of the IO connector

|                  | VOLTAGE MIN (V) | VOLTAGE NOMINAL (V) | VOLTAGE MAX (V) | Condition |
|------------------|-----------------|---------------------|-----------------|-----------|
| Input, high      | 11              | 24                  | 60              | min 2,6mA |
| Input, low       | 0               | 0                   | 8               |           |
| Output, high     |                 |                     | 30              |           |
| (Open collector) |                 |                     |                 |           |
| Output, low      |                 | 0                   | 0,6             | max 25mA  |
| 24V output       |                 | 24                  |                 | <250mA    |
| GND              |                 | 0                   |                 |           |

Figure 9: Electrical specifications table of the IO connector

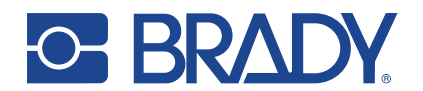

#### 24VDC input

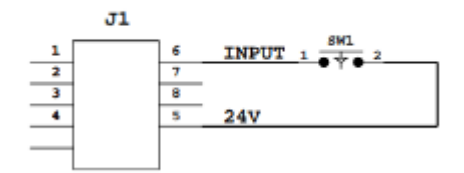

12/24VDC external power input

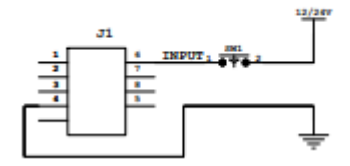

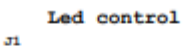

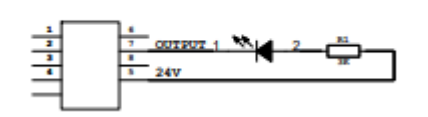

Relay control

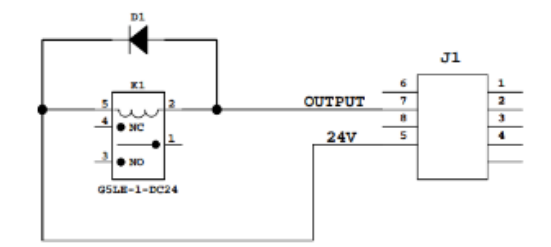

Figure 10, Connection examples

#### 3.2.2. FACTORY RESET WITH CABLE

The reader can be reset with the USB debug cable as follows:

- Keep the black and brown stripped IO wires connected while powering up the reader
- During boot, Power and Error LEDs will light up, then Link and RF and finally Ready and Data.
- Wait until Ready and Data LEDs light up. Then release the stripped cables. If released after more than 3 seconds, the reader does a regular boot.

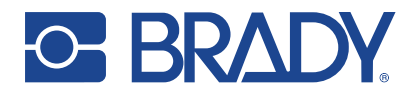

#### **M12-X ETHERNET CONNECTOR, FEMALE**

The Brady IRX200 includes an Ethernet connector. The reader supports 10/100/1000Mbps speed classes.

5 D4+

6 D4-

7 D3+

8 D3-

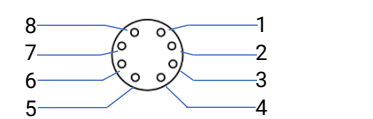

Figure 11: Front view of connector

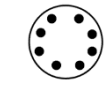

Figure 12: Cable view

#### M12 L 4P+PE, 24V POWER IN PORT, MALE

The IRX200 DC connector for powering the unit.

The reader powers up automatically when connected to a power supply.

1 D1+

2 D1-

3 D2+

4 D2-

Connect the power supply to the device per the following pin assignment.

ΡE

1 - 24VDC

2 - GND

3 - GND 4 - 24VDC

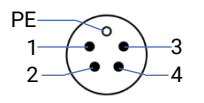

Figure 13: Front view

```
Figure 14: Cable view
```

**NOTE**! The recommended tightening torque for all connectors is 8Nm.

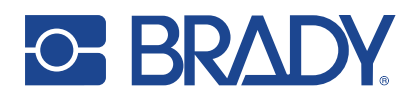

## 3.3. LED INDICATORS

The user interface of the Brady IRX200 consists of six LED indicators:

- Power LED
- Link LED
- Ready LED
- Data LED
- RF LED
- Error LED
- 2 LED bars

| LED      | Mode      | State                | Indication                                            |
|----------|-----------|----------------------|-------------------------------------------------------|
| Power    | ALL MODES | Off                  | Device is not on.                                     |
|          | ALL MODES | Green, static        | The device is powered on.                             |
|          | ALL MODES | Orange, static       | The device is upgrading.                              |
| Link     | ALL MODES | Off                  | Off: All the communication interfaces are disabled.   |
|          | ALL MODES | Green, static        | Ethernet/PROFINET link is up.                         |
|          | ALL MODES | Orange, blinking     | Blinking according to received or transferred data.   |
| Ready    | ALL MODES |                      | No set IP or the ethernet cable is not attached.      |
|          |           | Off                  | Device is not on.                                     |
|          | NORMAL/   |                      |                                                       |
|          | OPC UA    | Green, slow blinking | IP set.                                               |
|          | NORMAL/   |                      |                                                       |
|          | OPC UA    | Green, static        | RFID service running while having an IP.              |
|          | PROFINET  | Green, static        | Active PROFINET connection.                           |
|          | PROFINET  | Green, fast blinking | Link is up, IP defined, not connected in PROFINET.    |
| Data     | ALL MODES | Off                  | Device is not on.                                     |
|          | NORMAL/   |                      | The data LED can be controlled by the device's system |
|          | OPC UA    |                      | APIs. Indicates that the device has data for the PLC. |
|          | PROFINET  | Green, static        | Device has outgoing data waiting to be read.          |
|          | PROFINET  |                      | Device outgoing buffer is full, PLC has not read      |
|          |           | Red, static          | incoming.                                             |
| RF       | ALL MODES | Off                  | The RFID module is not transmitting.                  |
|          | ALL MODES | Green, static        | The RFID module (NUR service) is transmitting.        |
|          | ALL MODES | Yellow, static       | High reflections at receiver.                         |
|          | ALL MODES | Blue, static         | Access/write/read error.                              |
|          | ALL MODES | Red, static          | RFID hardware error.                                  |
| Error    | ALL MODES | Red, blinking        | Critical internal error.                              |
| LED bars |           |                      | The LED bars can be controlled by the device's system |
|          |           |                      | APIs.                                                 |

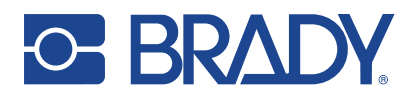

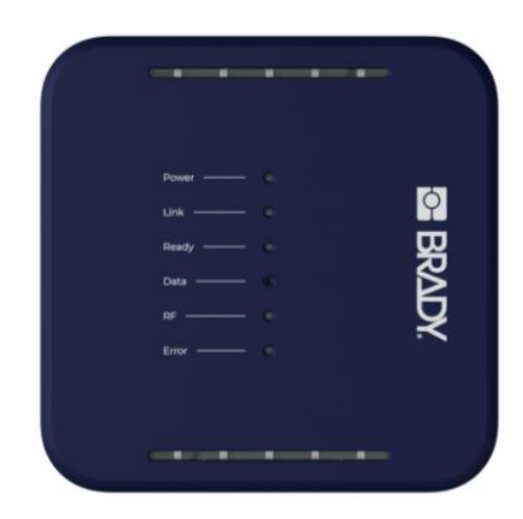

Figure 15: The placement of individual LEDs and the LED bars of the Brady IRX200

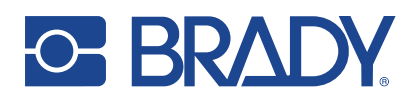

## 3.4. ACCESSING THE DEVICE ADMIN WEB UI

Brady IRX200 admin web user interface can be accessed in two different ways: through the Ethernet and the USB connection.

#### 3.4.1. DISCOVERING THE DEVICE USING BRADY SMART DEVICE CONTROL APP

Brady Smart Device control is an application for detecting Brady RFID readers in local or PAN networks and accessing their web user interface. It is available at:

https://www.brady.eu/downloads?filename=Brady\_Smart\_Device\_Control\_v105.zip.

| Brady Sm | Brady Smart Device Control |                               |           |  |  |  |
|----------|----------------------------|-------------------------------|-----------|--|--|--|
| <b>↔</b> | BRADY.                     | Brady Smart Device Control    | v1.0.5.0  |  |  |  |
| Devices  | Test-IRX200-K23            | 34500052 × FR22-K222100668 ×  |           |  |  |  |
| Devices  | found in netw              | vork                          |           |  |  |  |
| IP       |                            | Name                          | Interface |  |  |  |
| 192.168. | 160.210                    | AR62N183690010                | phy       |  |  |  |
| 192.168. | 160.127                    | SAMPO-S3-K234200239           | phy       |  |  |  |
| 192.168. | 160.108                    | SaloTest-Grid-BFA-2           | phy       |  |  |  |
| 192.168. | 160.89                     | SAMPO-S3-K230300131           | phy       |  |  |  |
| 192.168. | 160.91                     | SaloOffice-On-site-BFA (wlan) | wlan      |  |  |  |

Figure 16: Brady Admin Device Control

#### 3.4.1. USING USB CONNECTION

The device supports USB RNDIS and CDC-ECM profiles which allow to access the device's admin Web UI through TCP/IP connections.

When the USB cable is connected, the IP address of the device is 169.254.0.1 by default. Typing the IP to the web browser will open the login screen of the Web UI.

NOTE! USB cable is not included in the package.

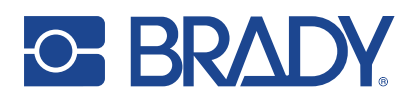

#### 3.4.2. USING ETHERNET CONNECTION (NORMAL/OPC UA MODES)

By default, the network interface is set to DHCP mode, and the MAC address of the interface is indicated on the product label on the underside of the device. To access the Web UI, you need to connect the IRX200 and the PC into the same local network having a DHCP server.

• The connection can be established typing the IRX200's hostname in the address bar of a web browser if the network and host device support mDNS,. The default hostname for IRX200 is:

irx200-serialnumber

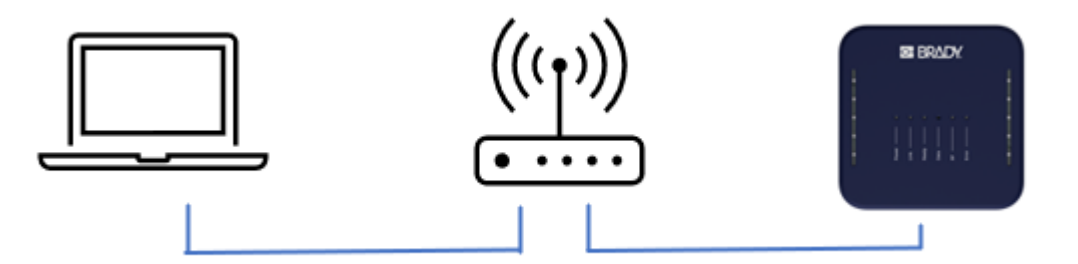

Figure 17. Connecting the IRX200 to PC via router with integrated DHCP server.

When the IP address of the Brady IRX200 is known, typing it in the address bar of a web browser will open the login screen of the Web UI. Applications like the Brady Smart Device Control can be used to discover the address.

#### 3.4.3. OBTAINING PASSWORD AND USERNAME

The default username ("admin") and password are printed on the product label attached to the under side of the device.

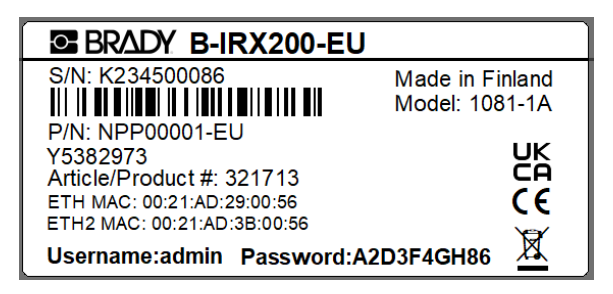

Figure 18: Type label on the back side of the Brady IRX200

Note that a security alert will pop up on the browser the first time that you connect to the device, as the connection is forced to be secure. This alert will disappear as soon as you install a certificate on your device (see section 4.4).

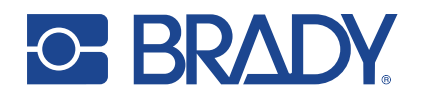

| <b>Brady</b><br>Smart Reader  |  |  |  |  |  |
|-------------------------------|--|--|--|--|--|
| Sign in to start your session |  |  |  |  |  |
| Username                      |  |  |  |  |  |
| Password                      |  |  |  |  |  |
| Sign In                       |  |  |  |  |  |

Figure 19: Web UI log in form

## 3.5. SELECTING THE OPERATING MODE

The Brady IRX200 reader has two operating modes: normal mode and PROFINET mode. In normal mode, the device's ethernet port is controlled by the Linux OS, and PROFINET functionalities are disabled. In normal mode, the legacy UHF RFID interface called NurApi can be used to control the UHF RFID engine.

In PROFINET mode, the legacy NurApi interface is not available and control of the ethernet port is handed over to the real-time OS running the PROFINET functionality.

The operating mode can be changed from the device's Web UI (see section 4.8). Note that reboot of the device is needed before the new selection becomes active. While operating mode is PROFINET, a PROFINET specific sub-page "Industrial" appears in the Menu.

To read more about operating the IRX200 in PROFINET mode, see the guide BRADY IRX200, Getting started with PROFINET available at <u>www.brady.eu/all-downloads#4293928306</u>.

## 3.6. CONFIGURING THE NETWORK SETTINGS IN NORMAL/OPC UA MODE

To change network settings go to the Network tab of the web user interface (see section 4.4). IP configuration is under the subsection Network.

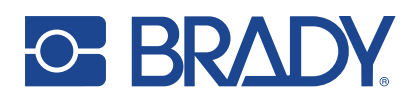

## 3.7. TESTING THE RFID READING

To confirm a successful installation, RFID reading should be tested.

Brady provides the following Windows tools to test and configure the reader in normal mode:

#### 3.7.1. BRADY RFID DEMO APP

The Brady RFID Demo application is used to perform RFID reading and writing tests. The application provides statistics on the reading performance and logging capabilities for a more thorough evaluation. It is available for Microsoft Windows and Android OS.

The application also allows adjusting the RFID parameters on the fly for better understanding their impact on the reading performance. Note that altered settings cannot be stored permanently into the device. The settings are reverted to defaults upon a power cycle.

The Brady RFID Demo App for Windows can be downloaded from:

https://www.nordicid.com/support/devices-downloads/nordic-id-fr22/

#### 3.7.2. EMBEDDED RFID SAMPLE APP

| R                            | RFID Sample<br>Applications |           |  |  |  |
|------------------------------|-----------------------------|-----------|--|--|--|
| FR22 RFID Sample application |                             |           |  |  |  |
| 1.0.1 🗸                      |                             | Install > |  |  |  |

Figure 20. The RFID sample application in the App Center

The embedded RFID sample app can be installed from the App Center, a repository of apps and plugins. App Center can be found from Web UI tab Software. See section 4.7.

| BRADY.                 |             | =                  |                         |                  |        |            | * 7 2       |  |
|------------------------|-------------|--------------------|-------------------------|------------------|--------|------------|-------------|--|
| Test-IRX200-K234500052 |             | RFID connection    |                         | RFID information |        | Inve       | Inventory   |  |
| 🕜 Dashboard            |             | Status: Connected  |                         | Device name      | IRX200 | Start      | Stop        |  |
| 🔹 System               | •           | Connect Disconnect |                         | FCC ID N/A       |        |            |             |  |
| <b>뭅</b> Network       | <b>&gt;</b> |                    |                         | Firmware version | 17.2 F |            |             |  |
| Hardware               | >           |                    |                         |                  |        |            |             |  |
| RFID                   | >           | Tags               |                         |                  |        |            |             |  |
| Software               | >           |                    |                         |                  |        |            |             |  |
| 🕍 Industrial           | >           | Tag #              | EPC                     | Antenna          | RSSI   | Phase Diff | Times Found |  |
| ••• Application        | •           | 0                  | 8000116060000204A10F904 | 4E 0             | -56    | -5         | 534         |  |
|                        |             |                    | Cieruna O               |                  |        |            |             |  |

Figure 21. The RFID sample app

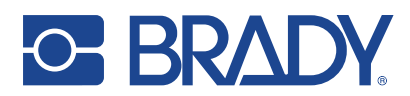

#### 3.7.3. ADJUSTING RFID SETTINGS

Place several tags within the location covered by the reader you are testing. Check for coverage in the location.

Adjust RFID settings such as TX Level and RSSi value from the Web UI tab RFID (see section 4.6).

## 4. WEB MANAGEMENT INTERFACE

The web user interface has a responsive design, which makes it fully functionable in web browsers from computers, tablets, to smartphones.

The IRX200 management interface is used for:

- System health monitor
- System logs
- Factory reset
- Configuring public web user interface (application, admin, web page etc.)
- Access management
- Network configuration
- Firewall configuration
- Hardware settings
- RFID configuration
- Firmware update
- Applications and plugins management.
- Industrial protocol settings

### 4.1. MAIN MENU

Brady IRX200 displays a side navigation menu to access all the different available options to manage the device. The menu panel can also be hidden.

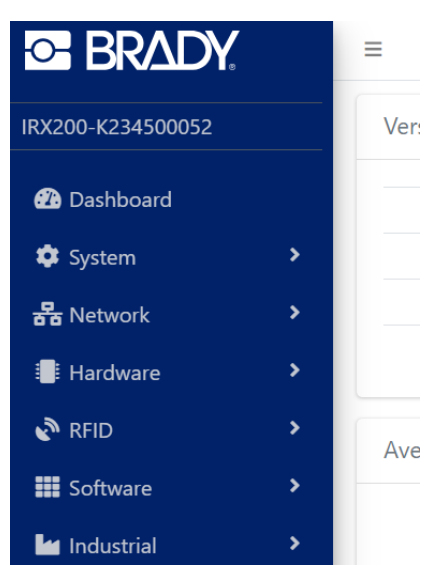

Figure 22: Main menu view

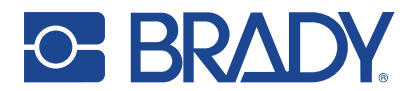

健

X

There are also four icons always accessible on the top right corner of the screen, to:

- Download debug logs
- Open current frame in new window
- Reboot the device
- Toggle full screen mode
- Logout

## 4.2. DASHBOARD

The default landing page is the dashboard, where you can see the system status and health monitor in real time.

ĴŤ.

a

З

| BRADY.               |    | =                  |            |              |     |                |            | ÷ 🖉 S                | 5 X 0+ |
|----------------------|----|--------------------|------------|--------------|-----|----------------|------------|----------------------|--------|
| Test-IRX200-K2345000 | 52 | Version Info       |            | č            | - : | System Info    |            |                      | 0 -    |
| Dashboard            |    | OS Version         |            | 1.0.0        |     | Serial         |            | K234500052           |        |
| System               |    | OS Build           |            | 202404041940 |     | Device Name    |            | IRX200               |        |
| Retwork              |    | Recovery Build     |            | N/A          |     | Hostname       | Te         | st-IRX200-K234500052 |        |
| Hardware             |    | Bootloader Version | 1          | 0.7.0        |     | HW Variant     |            | 1081-1A / 1          |        |
| RFID                 |    | Average CPU Load   |            | r.           |     | Resource Usage |            |                      | o =    |
| Software             |    |                    |            |              |     |                |            |                      |        |
| industrial           |    |                    |            |              |     |                |            |                      |        |
| Application          |    | 0.65               | ( 0.42 )   | 0.28         | )   | ( 5 )          | 25         | ( 5                  | )      |
| 🗶 Remote Tools       |    |                    | $\bigcirc$ | $\bigcirc$   |     | $\bigcirc$     | $\bigcirc$ |                      |        |
|                      |    | 1 min              | 5 min      | 15 min       |     | CPU %          | RAM %      | Storage %            |        |

Figure 23: Dashboard view

Visually, green metrics indicate that the device is behaving as expected. Red metrics would require immediate action on the physical device, environment, or software applications to solve the issues.

This page is shown every time you connect to the device Web UI, but you can configure any other page or application to be shown by default instead of the dashboard, as explained in section 4.3.

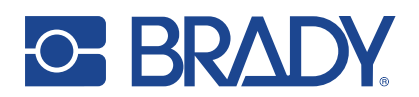

## 4.3. SYSTEM

The system menu has six sections, most of them meant for developers.

#### **API DOCS**

Describes the functions of the system API to control the reader.

| BRADY.                 | =                 |
|------------------------|-------------------|
| Test-IRX200-K234500052 | builtin/apidoc    |
| 2 Dashboard            | builtin/cert      |
| 🔹 System 🔷             |                   |
| E API Docs             | builtin/date-time |
| U Date                 | builtin/firewall  |
| 🖹 Log                  | builtin/gpio      |
| 🏟 Settings             |                   |
| 1 Info                 | builtin/led       |
| 🚻 Web UI               | builtin/log       |
| 器 Network >            |                   |
| Hardware >             | builtin/mdns      |
| RFID >                 | builtin/network   |
| Software >             | builtin/nursvc    |
| Industrial >           |                   |
| ••• Application >      | builtin/plugin    |
| X Remote Tools         | builtin/protocol  |

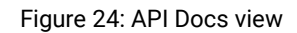

API endpoints

Click the endpoints open to see the base endpoints, their description, possible payload, and responses.

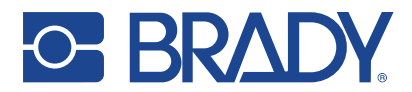

#### DATE

System time management. Date and time can be adjusted manually or automatically using NTP servers.

| S BRAD              | <b>/</b> . | =                            |                  |     |                   |
|---------------------|------------|------------------------------|------------------|-----|-------------------|
| Test-IRX200-K234500 | 0052       | Current system time          |                  |     |                   |
| 🕐 Dashboard         |            | 2024-04-09 06:57:52 UTC (UTC | +0000)           |     |                   |
| 🤨 System            | ^          |                              |                  |     |                   |
| 📃 API Docs          |            | Date and time settings       |                  | C - | NTP settings      |
| U Date              |            | Mode                         |                  |     | Local NTP servers |
| 🖹 Log               |            | Automatic (NTP)              |                  | ~   |                   |
| 🔹 Settings          |            | Timezone                     |                  |     |                   |
| i Info              |            | UTC                          | ✓ (UTC+0000) UTC | ~   | NTP pool servers  |
| 🛄 Web UI            |            |                              |                  |     | time.google.com   |
| 器 Network           | >          | ₽ Refresh 🖬 Save             |                  |     |                   |
| Hardware            | >          |                              |                  |     | CRefresh Bave     |
| RFID                | >          |                              |                  |     |                   |

#### Figure 25: Date view

| • | Current system time | Shows the current time        |
|---|---------------------|-------------------------------|
| • | Mode                | Automatic (NTP) or manual.    |
| • | Timezone            | Must be set manually          |
| • | Local NTP servers   | Local NTP server address here |
| • | NTP pool servers    | NTP pool server address here  |
|   |                     |                               |

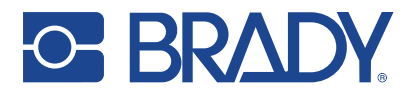

#### LOG

#### Shows the logged events and allows to filter them. Download button for debugging purposes.

| • BRADY                |                                                                                                    |
|------------------------|----------------------------------------------------------------------------------------------------|
| Test-IRX200-K234500052 | Log viewer                                                                                                    |
| 孢 Dashboard            | \$ Severity →      \$ Applications →      \$ Plagins →      \$ Nid →      \$ System →      \$ Upgrade →      \$ Download Debug Logs →      \$ Download Debug Logs → |
| 🔅 System 🔥             | 2024-01-31 13:27:35 chronyd Selected source 216:239:35.8 (time.google.com)                                                                                                    |
| API Docs               | 2024-01-31 13:41:16 init.scope Starting Cleanup of Temporary Directories<br>2024-01-31 13:41:16 systemd-tmpfiles-clean /usr/lib/tmpfiles.d/legacy.conf:13: Duplicate line for path "/run/lock", ignoring.                                                                                                    |
| U Date                 | 2024-01-31 13:41:16 init.scope systemd-tmpfiles-clean.service: Deactivated successfully.<br>2024-01-31 13:41:16 init.scope Finished Cleanup of Temporary Directories.                                                                                                    |
| 🖻 Log                  | 2024-02-01 01:26:22 nid-mdns INFO:_main_;eth0 192.168.160.71                                                                                                    |
| Settings               | 2024-02-01 13:26:23 dbus [system] Activating via systemd: service name='org.freedesktop.timedate1' unit='dbus-org.freedesktop.timedate1.service' requ                                                                                                    |
| i Info                 | 2024-02-01 13:26:23 kernel audit: type=1334 audit(1706793983.163:55): prog-id=34 op=LOAD                                                                                                    |
| 🛄 Web UI               | 2024-02-01 13:26:23 init.scope Starting Time & Date Service<br>2024-02-01 13:26:23 dbus [system] Successfully activated service 'org, freedesktop, timedate1'                                                                                                    |

#### Figure 26: Log view

| • | Severity            | Filter log events by severity level                                                                                                  |
|---|---------------------|----------------------------------------------------------------------------------------------------|
| • | Applications        | Filter log to show only application's events                                                                                         |
| • | Plugins             | Filter log to show only plugin's events                                                                                              |
| • | Nid                 | Filter log to show vendor service logs                                                                                               |
| • | System              | Filter log to show service logs                                                                                                    |
| • | Download Debug Logs | By default, logs are written to RAM. Record<br>logs to flash by switching toggle from drop<br>down. Drop down shows number of stored |

logs

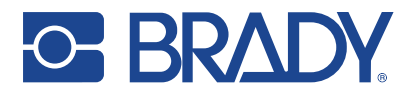

#### SETTINGS

Import configuration settings to reader or export configuration settings to a file.

| S BRADY.                 | =                                                                                    |               |                                                              |                              |  |
|--------------------------|--------------------------------------------------------------------------------------|---------------|--------------------------------------------------------------|------------------------------|--|
| Test-IRX200-K234500052   | Import configuration                                                                 |               | a –                                                          | Export configuration         |  |
| 🚯 Dashboard              | Configuration file: Browse                                                           |               |                                                              | Export configuration         |  |
| 🔅 System 🔹 🔨             |                                                                                      |               |                                                              | B. Event ISOM B Evenut 710   |  |
| E API Docs               | Import state: Idle                                                                   |               |                                                              | E+ Export ISON               |  |
| C Date                   |                                                                                      |               |                                                              |                              |  |
| E Log                    | - Import                                                                             |               |                                                              |                              |  |
| Settings                 | Eastern Peret                                                                        |               |                                                              |                              |  |
| i Info                   |                                                                                      |               |                                                              |                              |  |
| 🖽 Web UI                 | Reset configuration back to factory defa                                             | ults          |                                                              |                              |  |
| 륨 Network >              | ▲ Factory Reset                                                                      |               |                                                              |                              |  |
| Hardware >               |                                                                                      |               |                                                              |                              |  |
| Figure 27: Settings view |                                                                                      |               |                                                              |                              |  |
|                          | •                                                                                    | Import        | Import configuration settings for normal mod                 | file to apply<br>de.         |  |
|                          | •                                                                                    | Export        | Export configuration JSON file or a ZIP file.                | settings as a                |  |
|                          | •                                                                                    | Factory reset | Restores the original<br>erases all installed ap<br>plugins. | settings and pplications and |  |
|                          | <b>NOTE</b> ! Profinet firmware settings are not included in the configuration file. |               |                                                              |                              |  |

#### INFO

Contains more detailed information about the data shown on the dashboard page: hardware versions, software versions and performance metrics. Also shows persistent hardware parameters, such as device variant, serial number or MAC addresses.

| BRADY.                 |                     |                   |     |  |                         |                                                        | ĝ | ø | ø | ×   |
|------------------------|---------------------|-------------------|-----|--|-------------------------|--------------------------------------------------------|---|---|---|-----|
| Test-IRX200-K234500052 | Software Versions   | tware Versions 12 |     |  | OS metrics              |                                                        |   |   |   | a – |
| Dashboard              | Component           | Version           |     |  | Component               | Status                                                 |   |   |   |     |
| System •               | Version             | 1.0.0             |     |  | Uptime                  | 0 week, 0 day, 1 hours, 3 minutes, 52 seconds          |   |   |   |     |
| API Docs O Date        | Build               | 202404041940      |     |  | Load Average            | 0.1123046875,0.1552734375,0.1904296875                 |   |   |   |     |
| Log                    | Recovery build      | N/A               |     |  | Used CPU                | 21 %                                                   |   |   |   |     |
| Settings               | Bootloader          | 0.7.0             |     |  | Used RAM                | 25 %                                                   |   |   |   |     |
| i Info                 |                     |                   |     |  | CPU frequency           | N/A MHz                                                |   |   |   |     |
| Web UI                 |                     |                   |     |  | CPU temperature         | 29.1 °C                                                |   |   |   |     |
| retwork >              |                     |                   |     |  |                         |                                                        |   |   |   |     |
| Hardware >             | Persistent settings |                   | c – |  | Software Versions (R&D) |                                                        |   |   |   | o – |
| RFID >                 |                     |                   |     |  |                         |                                                        |   |   |   |     |
| Software >             | Variable            | Value             |     |  | Component               | Version                                                |   |   |   |     |
| industrial >           | nid-hw-variant      | 1081-1A           |     |  | Kernel                  | 6.1.46-gnid #1 SMP PREEMPT Thu Apr 4 19:39:48 UTC 2024 |   |   |   |     |
| *** Application        | nid-brand           | brady             |     |  |                         | "N/A"                                                  |   |   |   |     |
| A Remote loois         | nid-device-name     | IRX200            |     |  | Firmware                |                                                        |   |   |   |     |

Figure 28: Info view

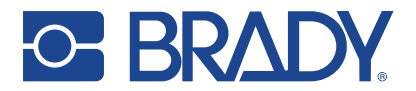

#### WEB UI

Managing the access to the web user interface.

| - BRADY                | =                                        |                      |     | â.                                                                                         | ø | 2 |   |
|------------------------|------------------------------------------|----------------------|-----|--------------------------------------------------------------------------------------------|---|---|---|
| Test-IRX200-K234500052 | WebUI password                           |                      | -   | WebUI settings                                                                             |   |   | - |
| Dashboard              | Password                                 |                      |     | Default WebUI application                                                                  |   |   |   |
| 🔅 System 🔹 🔺           |                                          |                      |     | Built-in Admin Interface                                                                   |   |   | ~ |
| API Docs               | Verify Password                          |                      |     | Note: The built-in admin interface can always be reached at https://192.168.160.112/admin/ |   |   |   |
| 🕓 Date                 |                                          |                      |     |                                                                                            |   |   |   |
| 🖹 Log                  |                                          |                      |     | CRefresh Save                                                                              |   |   |   |
| 🕸 Settings             | Clear B Save                             |                      |     |                                                                                            |   |   |   |
| i Info                 |                                          |                      |     |                                                                                            |   |   |   |
| 🖬 Web UI               | Expose Web UI/API without authentication |                      |     |                                                                                            |   |   | - |
| Retwork                | Applications                             |                      |     |                                                                                            |   |   |   |
| Hardware >             | RfidSample                               | app-center           |     | □ webssh                                                                                   |   |   |   |
| 🔊 RFID 🔹 🔸             | Plugins                                  |                      |     |                                                                                            |   |   |   |
| III Coffuero 🔹         | icss_profinet                            | 🗆 mono-4.5           |     | mono-api-4.8                                                                               |   |   |   |
| Software *             | Builtins                                 |                      |     |                                                                                            |   |   |   |
| Industrial >           | apidoc                                   | cert                 |     | date-time                                                                                  |   |   |   |
| ••• Application        | firewall                                 | 🗆 gpio               |     | O led                                                                                      |   |   |   |
| X Remote Tools         | 🗆 log                                    | □ mdns               |     | network                                                                                    |   |   |   |
|                        | nursvc                                   | 🗆 plugin             |     | protocol                                                                                   |   |   |   |
|                        | settings                                 | □ software           |     | sysinfo                                                                                    |   |   |   |
|                        | system                                   | 🗆 web-api            |     |                                                                                            |   |   |   |
|                        | ₽ Refresh                                |                      |     |                                                                                            |   |   |   |
|                        |                                          | Figure 29: Web UI vi | iew |                                                                                            |   |   |   |

- WebUI password
   Change password. Administrator username is always "admin".
  - Default WebUI application Choose the default landing page for normal mode from drop down. Landing page can be any installed application, plugin page or settings page. The builtin administrator interface can always be reached at https://[device\_IP]/admin/ Expose Web UI/API without Choose Applications or Builtins views to access
- Expose Web UI/API without Choose Applications or Builtins views to access
   authentication without login authentication.

NOTE! Be careful when exposing administrator pages without authentication to avoid unwanted changes on your device!

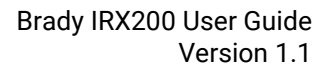

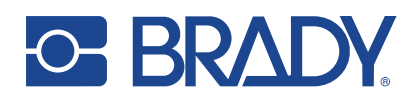

## 4.4. NETWORK

#### CERTIFICATES

Install your own Install web server certificates to avoid security warnings and increase the security of the network.

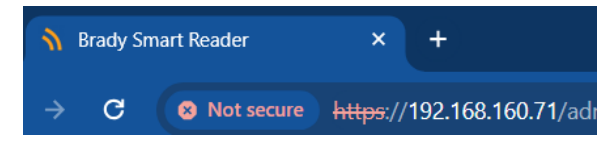

Figure 30: Security warning on the web navigation bar

| œ BR∆DY.              |          | =                                     |                          |     |                                    |
|-----------------------|----------|---------------------------------------|--------------------------|-----|------------------------------------|
| Test-IRX200-K23450005 | 2        | Web server SSL certificate            |                          | α – | Self-signed web server certificate |
| Dashboard             |          | subject                               |                          |     | DNS names                          |
| 🔹 System              | •        | CN                                    | IRX200-K234500052        |     |                                    |
| 😽 Network             | ^        | 0                                     | Nordic ID                |     |                                    |
| Cartificates          |          | issuer                                |                          |     | IP addresses                       |
|                       |          | CN                                    | IRX200-K234500052        |     |                                    |
| Firewall              |          | 0                                     | Nordic ID                |     |                                    |
| 🖵 Hostname            |          | notBefore                             | Jan 17 11:21:05 2024 GMT |     |                                    |
| 📲 Interfaces          |          | notAfter                              | Jan 16 11:21:05 2034 GMT |     | C Refrech                          |
| Hardware              | •        | constraint                            |                          |     | Divertesti                         |
| RFID                  | >        |                                       | CA:TRUE                  |     |                                    |
| Conference            |          | _                                     |                          |     |                                    |
| Sonware               | <u>́</u> | Export                                |                          |     |                                    |
| Mindustrial           | *        |                                       |                          |     |                                    |
| 💥 Remote Tools        | •        | Install custom web server certificate |                          | Ω – | Export SSH server public keys      |
|                       |          | Certificate file Browse               |                          |     | Export SSH server public keys      |
|                       |          |                                       |                          |     |                                    |
|                       |          | install state: Idle                   |                          |     | PRSA PEdDSA                        |
|                       |          |                                       |                          |     |                                    |
|                       |          |                                       |                          |     |                                    |

Figure 31: certification view

- Web server SSL certificate IRX200's SSL certificate information
- Self-signed web server Add DNS names and IP addresses certificate
- Install custom web server
   Browse and install certificate from file
   certificate
- Export SSH server public keys Make public keys available

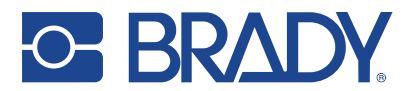

#### **FIREWALL**

Regulate or block the traffic that passes to and from and the system following set iptables rules.

Note that iptables rules are transitory, they need to be saved for them to persist after reboot.

| œ BR∆DY.               | 3                                                                  | * <i>@ 2</i> × * |
|------------------------|--------------------------------------------------------------------|------------------|
| Test-IRX200-K234500052 | Firewall settings                                                  | Ω –              |
| Dashboard              | Ensure WebUII access                                               |                  |
| 🕸 System 🔹 🔸           | Ethernet                                                           | ~                |
| Retwork ^              | Ensure SSH access                                                  |                  |
| Certificates           | Ethernet                                                           | ~                |
| Firewall               | Town Muster Discontinues                                           |                  |
| D Hostname             | Ensure Noraci D Support access                                     | ~                |
| 😽 Interfaces           | YIN                                                                |                  |
| Hardware >             | Input default                                                      |                  |
| ne krid                | Accept                                                             | ~                |
| Software >             | Input rules (iptables)                                             |                  |
| Industrial >           |                                                                    |                  |
|                        | Output default<br>Accept                                           | ~                |
|                        | Output rules ((ptables)                                            |                  |
|                        | Example: -o eth0 -p tcpdport 443 -m conntrackctstate NEW -j ACCEPT |                  |

Figure 32: Firewall view

• Firewall settings

Control access to Web UI and SSH access, and manage support's VPN access from dropdowns. Regulate or block incoming or outgoing network traffic. For example, if the user wants to block connections from a specific IP address "198.168.156.24", they add into input rules the following command: -s 198.168.156.24 -j DROP

#### HOSTNAME

Change hostname for the IRX200 device.

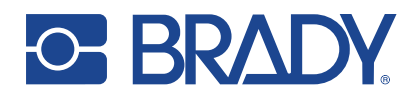

| S BRADY.               | =                                                                             |
|------------------------|-------------------------------------------------------------------------------|
| Test-IRX200-K234500052 | Hostname                                                                      |
| 🔁 Dashboard            | Hostname                                                                      |
| 🔹 System               | Test-IRX200-K234500052                                                        |
| 器 Network              |                                                                               |
| Certificates           | Note: A reboot may be required for hostname change to come fully into effect. |
| Firewall               |                                                                               |
| Hostname               | B Save                                                                        |
| ᡖ Interfaces           |                                                                               |
| Hardware 3             |                                                                               |
| 🗞 RFID 💡               |                                                                               |
| E Software             |                                                                               |
| Industrial 3           |                                                                               |
| X Remote Tools         |                                                                               |
|                        | Figure 33: Hostname view                                                      |

Hostname

Type the hostname the reader can be reached with along with it's IP address.

#### INTERFACES

Network interfaces and IP configuration.

.

٠

In normal mode, the USB is enabled, making the device accessible via USB.

When in industrial mode the ethernet interface is disabled.

| S BRADY.               |        | =                 |        |           |               |                      | ŵ             | 2 | 3     | 8 0) |
|------------------------|--------|-------------------|--------|-----------|---------------|----------------------|---------------|---|-------|------|
| Test-IRX200-K234500052 |        | Network Interface | :S     |           | c –           | IP Configuration     |               |   |       | e –  |
| Dashboard              |        | Interface 1       | Status | Connected | <b>IP</b> 11  | Network Interface    | eth0          |   |       | ~    |
| \$ System<br>몲 Network | ><br>> | eth0              | Up     | true      | 192.168.1.156 | Mode                 | DHCP Manual   |   | Disab | led  |
| Hardware               | >      | usb0              | Up     | true      | 169.254.0.1   | IP Address           | 192.168.1.156 |   |       |      |
| RFID                   | >      | usb1              | Down   | false     |               | Subnet Mask          | 255.255.255.0 |   |       |      |
| Software               | >      |                   |        |           |               | Default Gateway      | 192.168.1.1   |   |       |      |
| 🕍 Industrial           | •      | C Refresh         |        |           |               | Primary DNS server   | 192 168 1 1   |   |       |      |
| 🔀 Remote Tools         | •      |                   |        |           |               | Finnary Divis server | 152.100.1.1   |   |       |      |
|                        |        |                   |        |           |               | Secondary DNS server | 000.000.000   |   |       |      |
|                        |        |                   |        |           |               |                      |               |   |       |      |
|                        |        |                   |        |           |               | Save                 |               |   |       |      |

Figure 34: Interfaces tab from Network settings in normal mode

| Network interfaces | Available  | interfaces,     | their      | status, |
|--------------------|------------|-----------------|------------|---------|
|                    | connection | n status and IP | <b>)</b> . |         |

IP configuration Configure network interfaces. Choose interface from dropdown. Change

interface from dropdown. Change interface parameters.

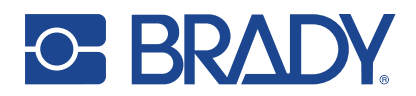

## 4.5. HARDWARE

This section includes all the hardware configuration parameters related to the IRX200 device.

#### **GPIO**

GPIO settings are Web UI and device API adjustable.

٠

•

| o- BR∆DY.         |             | =                       |              |                      |      |     |                   |       | 査 | ø | ø | × • |  |
|-------------------|-------------|-------------------------|--------------|----------------------|------|-----|-------------------|-------|---|---|---|-----|--|
| IRX200-K234500052 |             | GPIO settings           | PIO settings |                      |      |     |                   |       |   |   |   | - D |  |
| Dashboard         |             | GPIO port               | SPQ port     |                      |      |     |                   |       |   |   |   |     |  |
| 💠 System          | •           | Disabled                |              |                      |      |     |                   |       |   |   |   | ~   |  |
| a Network         | •           |                         |              |                      |      |     |                   |       |   |   |   |     |  |
| Hardware          | ^           | Save €                  |              |                      |      |     |                   |       |   |   |   |     |  |
| 🛱 gpio            |             |                         |              |                      |      |     |                   |       |   |   |   |     |  |
| RFID              | <b>&gt;</b> | GPIO-mode configuration |              |                      |      | 0 - | GPIO pin state    |       |   |   |   | 0 - |  |
| III Software      | •           | GPIO name               | Direction    | Default output state | Edge |     | GPIO name         | State |   |   |   |     |  |
| Industrial        | <b>&gt;</b> | GPIN 1                  | Input        |                      | Both | ~   | GPIN 1            | Low   |   |   |   | ~   |  |
|                   |             | GPOUT 1                 | Output ~     | Low 🗸                |      |     | GPOUT 1           | Low   |   |   |   | ~   |  |
|                   |             |                         |              |                      |      |     |                   |       |   |   |   |     |  |
|                   |             | CRefresh Save           |              |                      |      |     | 😂 Refresh  🖬 Save |       |   |   |   |     |  |

Figure 35: GPIO settings screen

- GPIO settings Enable or disable from dropdown.
  - GPIO mode configuration Choose direction for each pin, the default output state for IN pin and edge for OUT
  - GPIO pin state Choose state Low, High or for each pin from dropdown.

pin.

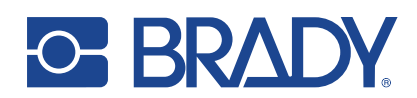

## 4.6. RFID

The connection settings to the internal RFID NUR module and all the RFID parameters of the reader in normal mode. All settings remain in non-volatile memory over boot.

#### CONNECTION

Regulate TPC and RFID USB port.

| o BR∆DY.               |   | =                                                   |                   |
|------------------------|---|-----------------------------------------------------|-------------------|
| Test-IRX200-K234500052 |   | RFID client connection settings                     | RFID USB settings |
| Dashboard              |   | TCP port                                            | USB serial port   |
| 🔅 System               | • | 4333                                                | Enabled           |
| Hetwork                | • | New connection override                             |                   |
| Hardware               | • | Allow the same IP as the currently connected client | B Save            |
| 🗞 RFID                 | ^ |                                                     |                   |
| Hand Connection        |   | B Save                                              |                   |
| Settings               |   |                                                     |                   |

Figure 36: Connection view

| • | TCP port                | Set desired 16 bit port (0-65536)                         |
|---|-------------------------|-----------------------------------------------------------|
| • | New connection override | Choose restrictions to connection override from dropdown. |
| • | USB serial port         | Enable or disable USB serial port from dropdown.          |

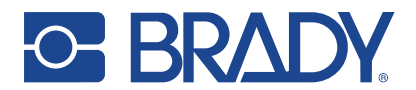

#### SETTINGS

#### RFID settings of the reader in normal mode.

| ○ BRADY                | =                           |                  |           |   |           |
|------------------------|-----------------------------|------------------|-----------|---|-----------|
| Test-IRX200-K234500052 | RFID settings               |                  |           |   |           |
| 🚯 Dashboard            | Q                           | auto             |           | ~ |           |
| 🔅 System 🔥             |                             |                  |           |   |           |
| API Docs               | Rounds                      | auto             |           | ~ |           |
| 🕓 Date                 | Session                     | 0                |           | ~ |           |
| 🖹 Log                  | Target                      | A                |           | ~ |           |
| 🏟 Settings             | Tx Level                    | 1000 mW / 30 dBm |           | ~ |           |
| 1 Info                 |                             |                  |           |   |           |
| 🛄 Web UI               | RX Sensitivity              | Nominal          |           | ~ |           |
| Retwork >              | RF Profile                  | Nominal          |           | ~ |           |
| 📕 Hardware 🔶           | Power Saving                | Off              |           | ~ |           |
| 🔊 RFID 🔷               | Antennas                    | D AUX1           | Internal  |   |           |
| E Connection           | Selected Antenna            | Auto Antenna     |           | ~ |           |
| Settings               | Selected Antenna            | Auto Antenna     |           | • |           |
| Software               | RSSI Filters                |                  | Min (dBm) |   | Max (dBm) |
| System Plugins         |                             | Read             | 0         |   | 0         |
| Applications           |                             | Write            | 0         |   | 0         |
| 🛓 System Update        |                             | Inventory        | 0         |   | 0         |
| App Center             | Timeouts (ms)               |                  |           |   |           |
|                        |                             | Kill Tag         | 1000      |   |           |
|                        |                             | Lock Tag         | 1000      |   |           |
| Kemote loois           |                             | Read Tag         | 1000      |   |           |
|                        |                             | Write Tag        | 1000      |   |           |
|                        | Channel Hopping Event       | Enabled          |           |   |           |
|                        | Report Zero Count Inventory | Enabled          |           |   |           |
|                        | 🞜 Refresh 🖬 Save            |                  |           |   |           |

#### Figure 37: Settings view

| • | Q              | The parameter reader uses to regulate the probability of tag response during inventory. The number of slots is 2 <sup>Q</sup> .                                                                              |
|---|----------------|----------------------------------------------------------------------------------------------------|
| • | Rounds         | Defines the number of query rounds done inside one inventory round.                                                                                                    |
| • | Session        | There are four available sessions to<br>determine when a tag will respond to a<br>reader, or that allow tags to maintain their<br>independent state.                                                         |
| • | Target         | Target selects whether Tags whose<br>inventoried flag is A or B participate in the<br>inventory round. Tags may change their<br>inventoried flag from A to B (or vice<br>versa) because of being singulated. |
| • | Tx Level       | The transmit power level.                                                                                                    |
| • | RX Sensitivity | No impact/legacy setting.                                                                                                    |

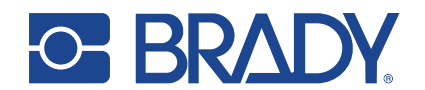

Three different profiles that define how **RF** Profile the reader interacts with tags: Nominal is the default setting. It has link frequency of 320 kHz and Miller 4 in ETSI lower band regions and link frequency of 250 kHz with Miller 4 coding in FCC regions and sub-sets of that. This profile uses tight DRM filters and is suitable for environments having a lot of interferences. Nominal profile provides read rates up to 250 tags/s. Robust is intended to be used to obtain maximum reader sensitivity. This profile uses link frequency of 160 kHz and Miller 8 coding scheme providing read rates up to 80 tags/s. Due to the best sensitivity, this profile can be used when maximum read range is needed. High speed is intended to be used when highest read rates are required. It uses link frequency of 640 kHz and FM0 coding and provides read rates up to 1000 tags/s. Due to the high data speed this profile is quite sensitive to interferences. Also, maximum sensitivity is decreased compared to robust and nominal profiles. **Power Saving** For applying dynamic duty cycle while continuous reading is on and no tags in the reader's field. Antennas AUX1 or Internal antenna Choice between selected antennas Selected Antenna **RSSI Filters** To optimize RFID reading, writing and inventory. Tags within the set distance are affected. Min RSSI value means that tag replay signal needs to be equal or stronger than the defined value. Otherwise, tag is not read. Max RSSI value in other hand means that signal strength must be lower than the filter value. Timeouts The duration the system waits for function: Kill Tag • Lock Tag Read Tag . Write Tag to be carried out. Enable or disable channel hop event. **Channel Hopping Event** Report Zero Count Inventory Enable or disable reporting for zero tag rounds.

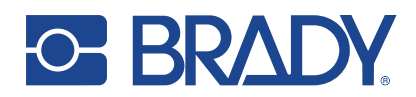

## 4.7. SOFTWARE

In this section you can update the operative system of the device, but also manage applications and plugins.

#### SYSTEM PLUGINS

A plugin in IRX200 is a service that runs internally in the device to enable certain features.

You can manually install plugins or versions of installed plugins and uninstall the installed plugins using this interface.

| o- BR∆DY              | =                             |    |         | <u>†</u> ₽ | 2      | 6 ( <del>)</del> |
|-----------------------|-------------------------------|----|---------|------------|--------|------------------|
| Test-IRX200-K23450005 | Plugins                       |    |         |            | :      | - 1              |
| 2 Dashboard           | Name                          | ti | Version | Status 1   | Action | is †↓            |
| System                | icss profinet                 |    | 0.0.2   | Runnina    | 00     |                  |
| 器 Network             |                               |    | 17.2.65 | Dunning    | 0.0    |                  |
| Hardware              | nurs                          |    | 17.2.65 | Kunning    | 00     |                  |
| RFID                  | Cline(resh                    |    |         |            |        |                  |
| Software              | Refresh                       |    |         |            |        |                  |
| Η System Plugins      | Install new plugin            |    |         |            | 5      | - 6              |
| Applications          |                               |    |         |            |        |                  |
| 🌲 System Update       | Plugin file: Browse           |    |         |            |        |                  |
| 🕭 App Center          | 🔓 install Install state: Idle |    |         |            |        |                  |

Figure 38: System plugins view.

Plugins

List of installed plugins. From Actions, stop plugin, view info or uninstall plugin.

Install new plugin

Browse for plugin file and install.

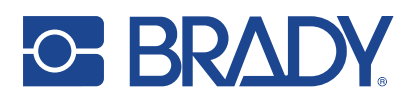

#### 4.7.1. PLUGINS AND APPLICATIONS CREDENTIALS

For plugins or applications that need credentials to work, you can create a specific password from System Plugins or Applications.

Go to the plugin or application that needs credentials and click the "Show info" button from Actions. From the application window that opens, click the "New Password" button.

A message will appear indicating the username and the created password (see figure 39).

| lame                                  | app-center |
|---------------------------------------|------------|
| /ersion                               | 1.1.0      |
| Running                               | Running    |
| Restarts                              | 0          |
| Start on device bootup                | enabled    |
|                                       |            |
|                                       |            |
| top Restart Logs New Password Refresh |            |

Figure 39: Action buttons for installed plugins an applications

| Password changed                                      | ×    |
|-------------------------------------------------------|------|
| Changed password for app-app-center to LzZdZPHY4aRWAS | ,    |
| С                                                     | lose |

Figure 40: Message indicating the username and the new password created

The username is the internal app or plugin name (e.g., *app-webssh*) and the password is randomly generated (e.g. *W9a4hPImCsxbF*).

#### **APPLICATIONS**

An application in the Brady IRX200 can be any application that you develop for your customers, or an application provided by Brady to help during your development and implementation process.

Not all the applications have a user interface. For example, an application can just read the data from RFID tags, consolidate data, add additional information such as location or timestamp, and send it to a server in the cloud.

Other applications do have an interface. For example, the SSH terminal.

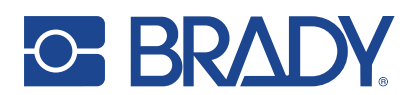

| BRADY.                 |   | =                           |            | ÷        | 8 X 6     |
|------------------------|---|-----------------------------|------------|----------|-----------|
| Test-IRX200-K234500052 |   | Applications                |            |          | a –       |
| 2 Dashboard            |   | Name                        | Version 11 | Status 斗 | Actions 1 |
| 약 System<br>묾 Network  | > | app-center                  | 1.1.0      | Running  | 00        |
| Hardware               | > | webssh                      | 1.0.1      | Running  | 00        |
| 🔊 RFID                 | • | C Refrech                   |            |          |           |
| Software               | ^ |                             |            |          |           |
| System Plugins         |   | Install new application     |            |          | G -       |
| Applications           |   | Application film Proving    |            |          |           |
| 1. System Update       |   | Application life.           |            |          |           |
| 🚯 App Center           |   | install Install state: Idle |            |          |           |

Figure 41: Applications view

Applications

Install new application

•

List of installed plugins. From Actions, stop application, view info or uninstall application.

Browse for application and install.

#### SYSTEM UPDATE

Firmware update.

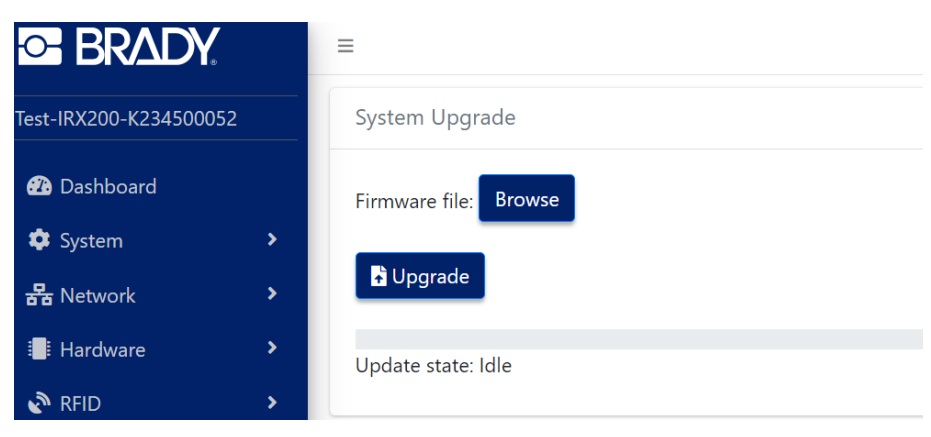

#### Figure 42: System update view

- Browse Browse for Firmware file
  - Upgrade Start upgrade.

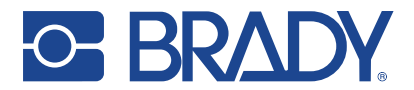

#### **APP CENTER**

A repository of selected applications and plugins for the IRX200 to install or update them. With the App Center, the administrator has full control of the available repositories and can add new ones to extend the number of available apps.

Advanced users can also create their own app repository and upload their own apps, to make them accessible and distribute updates. Also, firmware updates can be included in this repository as plugins, in case that specific versions (and not always the latest one) are required.

Instructions to create a Nordic ID App Center repository for the IRX200 can be found here <u>https://github.com/NordicID/fr22\_samples</u>

Note that although the Nordic ID App Center includes new versions of installed apps or firmware, these won't be updated automatically. A manual update is always required.

If automatic updates or installations are needed, 3rd party MDM/EMM (Mobile Device Management / Enterprise Mobility Management) platforms must be used.

| BRADY.               | =                     |                           |                                            |                      |                                  |               |
|----------------------|-----------------------|---------------------------|--------------------------------------------|----------------------|----------------------------------|---------------|
| st-IRX200-K234500052 |                       |                           |                                            |                      |                                  | -             |
| Dashboard            | Арр С                 | enter                     |                                            |                      |                                  | Idle <b>U</b> |
| 🔹 System             | Search.<br>Categories | Applications Plugins      |                                            |                      |                                  |               |
| Retwork              |                       |                           |                                            |                      |                                  |               |
| Hardware             |                       | RFID Edge Client          | RFID Sam                                   | ble                  | App Center                       |               |
| 🔊 RFID               | <b>~</b>              | Applications              | R Applicatio                               | 115                  | Applications                     |               |
| Software             | RFID to I             | MQTT edge handler         | FR22 RFID Sample a                         | plication            | App Center client                |               |
| System Plugins       | 0.9.4 🛩               | Install                   | 1.0.1 🛩                                    | Install >            | 1.1.0 🗸                          | Uninstall >   |
| Applications         |                       |                           |                                            |                      |                                  |               |
| 🌲 System Update      | м                     | Mosquitto<br>Applications | RADEA.IO<br>R Applicatio                   | client               | SOTI MobiControl<br>Applications |               |
| 📤 App Center         |                       |                           |                                            |                      |                                  |               |
| Industrial           | MQTT bi               | roker                     | Connect to the RADI<br>cloud or on-premise | A.IO platform on the | Mobile Device Management agent   |               |
|                      | 1.0.3 ~               | Install                   | 0.0.24 ~                                   | Install >            | 15.2.3.106 🗸                     | Install >     |
|                      |                       |                           |                                            |                      |                                  |               |
|                      | w                     | Web SSH<br>Applications   | .NET 6<br>Plugins                          |                      | .NET 7<br>Plugins                |               |
|                      | SSH term              | ninal                     | .NET Runtime 6                             |                      | .NET Runtime 7                   |               |
|                      | 1.0.1 🗸               | Install                   | 6.0.23.2 🗸                                 | Install >            | 7.0.12.2 🛩                       | Install >     |
|                      |                       |                           |                                            | 2 3                  |                                  |               |

Figure 43: App Center view

- Search
- Active status

Search App Center

Status can be Idle, Download, Install. Hover over button shows current status.

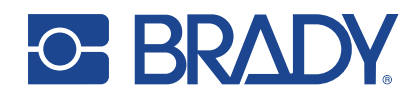

| h |
|---|
|   |
|   |
|   |

Figure 44: App Center Settings

- Server URLs
- Function buttons
- The URL of the application repository
- Refresh app index refreshes the application view. Abort all operations stops all ongoing operations.

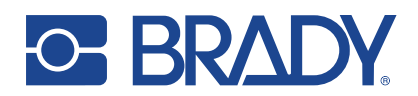

## 4.8. INDUSTRIAL

Here you can change the device's operating mode.

#### PROTOCOL

| S BRADY              | 8   | =                                                             |
|----------------------|-----|---------------------------------------------------------------|
| Test-IRX200-K2345000 | )52 | Protocol settings                                             |
| 2 Dashboard          |     | Mode                                                          |
| 🔅 System             | >   | Normal                                                        |
| 器 Network            | >   | Normal NUR rfid operation, industrial communications disabled |
| Hardware             | >   |                                                               |
| RFID                 | >   | Refresh Save                                                  |
| Software             | >   |                                                               |
| Industrial           | ^   |                                                               |
| <b>₽</b> Protocol    |     |                                                               |
| Profinet             |     |                                                               |
| 🗲 IRP Config         |     |                                                               |

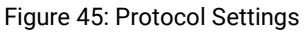

Protocol settings

Choose operating mode from the dropdown. Note that reboot of the device is needed before a new selection becomes active. While operating mode is PROFINET, a PROFINET specific subpage appears under the Menu -> Industrial.

To read more about operating the IRX200 in PROFINET mode, see the guide BRADY IRX200, Getting started with PROFINET available at <u>www.brady.eu/all-downloads#4293928306</u>.

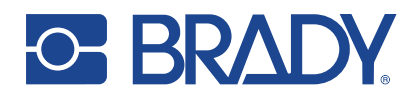

## 5. DEVICE API'S AND CUSTOM SOFTWARE DEVELOPMENT

All documentation about software and application development can be found from Nordic ID GitHub from <a href="https://github.com/NordicID/fr22\_samples">https://github.com/NordicID/fr22\_samples</a>

## 5.1. SYSTEM RPC API

The system API functions are listed in the System tab under API Docs, (see section 4.3). They provide detailed information about the API's functionalities, including the available endpoints.

The offered platforms are:

C/C++ SDK

C# .NET SDK

Rust

Python

For samples and documentation, contact support@nordicid.com.

#### 5.2. NUR API

NurAPI stands for Nordic ID's Universal RFID Application Programming Interface. Developed by Nordic ID, NurAPI facilitates communication between RFID readers and the software applications that manage the data collected from RFID tags. The API is designed to be both flexible and easy to integrate, making it a versatile tool for developers.

The SDK files for different platforms can be found from <a href="https://github.com/NordicID/nur\_sdk">https://github.com/NordicID/nur\_sdk</a>

The offered platforms are:

C/C++ SDK

C# .NET SDK

JAVA SDK

Embedded MCU

For samples and documentation, see the corresponding platform folder.

#### 5.3. APPLICATION PACKAGING AND SIGNING

Instructions on developing your own applications, about their packaging and signing can be found from <a href="https://github.com/NordicID/fr22\_samples">https://github.com/NordicID/fr22\_samples</a>.

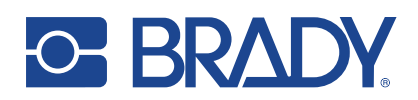

## 6. COMPLIANCE STATEMENTS

## 6.1. REGIONAL SETTINGS

Brady UHF RFID readers support operating frequency range between 860 - 960MHz. Some of the readers cover full operating frequency band and some of them have two sub bands that are

- 868 ETSI band (865.6 867.6 MHz)
- 915 FCC band (902 928 MHz).

Regional organizations such as ETSI and FCC have set rules and requirements for operating frequencies, output power and other RF parameters for the UHF RFID readers to comply with local regional requirements.

A set of regional settings have been created in order to fulfill local regulations. Brady is required to ensure that the compliance of Brady ID products remains after production. A solution to this is that products including UHF RFID functionality will be set and locked to a region in production, based on customer order. For example, if a product is ordered to Europe, it will be locked to ETSI region and if a product is ordered to Australia, then it is locked to the Australia region. When a product is locked to an individual region, it will comply with local regulations of that region.

## 6.2. CE

Hereby, Nordic ID, a Brady Company, declares that this device is in compliance with the essential requirements and other relevant provisions of:

- RED: 2014/53/EU
- RoHS: 2011/65/EU

Additionally, IRX200 accessories are in compliance with the essential requirements and other relevant provisions of:

- EMC: 2014/30/EU
- LVD: 2014/35/EU
- RoHS: 2011/65/EU

## 6.3. FCC/IC

The Brady RFID device complies with Part 15 of the FCC Rules. Operation is subject to the following two conditions:

(1) This device may not cause harmful interference, and

(2) This device must accept any interference received, including interference that may cause undesired operation.

WARNING: Changes or modifications not expressly approved by the party responsible for compliance could void the user's authority to operate the equipment.

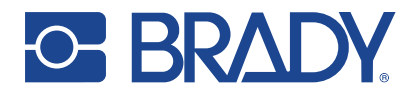

The IRX200 device contains license-exempt transmitter(s)/receiver(s) that comply with Innovation, Science and Economic Development Canada's license-exempt RSS(s). Operation is subject to the following two conditions:

(1) This device may not cause interference.

(2) This device must accept any interference, including interference that may cause undesired operation of the device.

L'émetteur/récepteur exempt de licence contenu dans le resent appareil est conforme aux CNR d'Innovation, Sciences et Développement économique Canada applicables aux appareils radio exempts de licence. L'exploitation est autorisée aux deux conditions suivantes:

1) L'appareil ne doit pas produire de brouillage;

2) L'appareil doit accepter tout brouillage radioélectrique subi, même si le brouillage est susceptible d'en compromettre le fonctionnement.

## 6.4. RF EXPOSURE

This equipment complies with EU, FCC and IC's RF radiation exposure limits set forth for an uncontrolled environment under the following conditions:

The IRX200 device should be installed and operated such that a minimum separation distance of 30,1cm/12 inch is maintained between the antenna and user's/nearby person's body at all times.

IRX200 doit être installé et utilisé de manière à ce qu'une distance de séparation minimale de 30,1cm/12 inch soit maintenue à tout moment entre l'antenne et le corps de l'utilisateur / de la personne proche.

## 7. SERVICE AND SUPPORT

For technical enquiries regarding Brady devices or software development, please contact our Technical Support:

#### E-mail: autech@bradycorp.com Telephone: 1800 620 816

As a manufacturer, Brady stands responsible for providing repair services for its devices during and after the warranty period. Together with partners Brady serves customers globally. When your Brady device needs repair, always use Brady Service or our authorized service partners. We want to make sure that your Brady product serves you the best possible way, and by using our preferred service partners the quality of the service is trustworthy and the spare parts are original. This way the existing product warranty remains, and you receive a 3-month service warranty for the repaired devices.

Brady works together with full support and primary support partners. Full support partners can handle both warranty and non-warranty repairs on behalf of Brady in their own regions. In addition, Brady has a network of smaller repair centers, primary support partners, who offer the first line of support to their customers locally.

For any enquiries about Brady repair service please contact:

E-mail: autech@bradycorp.com Telephone: 1800 620 816

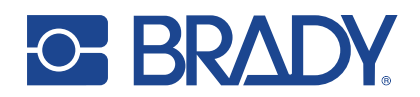

## 8. WARRANTY

Our products are sold with the understanding that the buyer will test them in actual use and determine for themself the adaptability to their intended uses. Brady warrants to the buyer that its products are free from defects in material and workmanship but limits its obligation under this warranty to replacement of the product shown to Brady's satisfaction to have been defective at the time Brady sold it. This warranty does not extend to any persons obtaining the product from the buyer.

THIS WARRANTY IS IN LIEU OF ANY OTHER WARRANTY, EXPRESS OR IMPLIED, INCLUDING, BUT NOT LIMITED TO, ANY IMPLIED WARRANTY OF MERCHANTABILITY OR FITNESS FOR A PARTICULAR PURPOSE, AND OF ANY OTHER OBLIGATIONS OR LIABILITY ON BRADY'S PART. UNDER NO CIRCUMSTANCES WILL BRADY BE LIABLE FOR ANY LOSS, DAMAGE, EXPENSE OR CONSEQUENTIAL DAMAGES OF ANY KIND ARISING IN CONNECTION WITH THE USE, OR INABILITY TO USE, BRADY'S PRODUCTS.

## 9. VERSION HISTORY

| Version    | <u>Date</u>    | <b>Modifications</b> |
|------------|----------------|----------------------|
| <u>0.1</u> | <u>12/2023</u> | DRAFT                |
| <u>1.0</u> | <u>04/2024</u> | First version        |
| <u>1.1</u> | <u>05/2024</u> | Fixes to figures     |